| Classification         |                                                                                                    | SDł                                                                                                    | FAQ or   | N XPAC       |           | No.  | 6-004-00 |
|------------------------|----------------------------------------------------------------------------------------------------|----------------------------------------------------------------------------------------------------|----------|--------------|-----------|------|----------|
| Author                 | WeiKai                                                                                                    | Version                                                                                                    | 1.0.0    | Date         | 2013/4/14 | Page | 2/11     |
| Step 2:在按鈕:            | 控制元件上<br>button 1                                                                                                    | 安下滑鼠右鍋<br>×<br>t<br>py<br>te                                                                                                    | 建,並選     | 擇"Properties |           |      |          |
|                        | <ul> <li>➤</li> <li>De</li> <li>▲d</li> <li>Ins</li> <li>Ad</li> <li>Siz</li> <li>Ai</li> <li>Siz</li> <li>Ai</li> <li>Ch</li> <li>Pre</li> </ul> | lete<br>d Event Handler<br>ert Active <u>X</u> Contro<br>d <u>C</u> lass<br>d Varia <u>b</u> le<br>e to Content<br>gn <u>L</u> efts<br>gn Top <u>s</u><br>eck <u>M</u> nemonics<br>operties | ol       |              |           |      |          |
| Ctore 2: ++***□ror     |                                                                                                    |                                                                                                    |          |              | ╸"┿┿┲┸┉┏╻ |      |          |
| Properties             | Denies                                                                                                    |                                                                                                    |          |              | a 业按下 EIN |      |          |
| IDC_BUTTON1 (B         | utton Control)                                                                                                    | ICeButtonEditor                                                                                                    | Î.       |              |           |      |          |
| 🤮 🛃 🗐 🖋 🛛              | 6                                                                                                    |                                                                                                    |          |              |           |      |          |
| Appearance     Cention | Send date                                                                                                    |                                                                                                    | <u>^</u> |              |           |      |          |
| Client Edge            | False                                                                                                    | •                                                                                                    | _        |              |           |      |          |
| Horizontal Alignme     | nt Default                                                                                                    |                                                                                                    | _ =      |              |           |      |          |
| Modal Frame            | False                                                                                                    |                                                                                                    |          |              |           |      |          |
| Multiline              | False                                                                                                    |                                                                                                    |          |              |           |      |          |
| Notify                 | False                                                                                                    |                                                                                                    |          |              |           |      |          |
| Static Ed.ge           | False                                                                                                    |                                                                                                    |          |              |           |      |          |
| Vertical Alignment     | Default                                                                                                    |                                                                                                    | ~        |              |           |      |          |
| (Name)                 |                                                                                                    |                                                                                                    |          |              |           |      |          |

ICP DAS Co., Ltd. Technical document

| Classification                                                                                                    |                                                                                                    | SDł                                                             | K FAQ on XPA                             | ٨C                              |                  | No.                          | 6-004-00                |
|----------------------------------------------------------------------------------------------------|----------------------------------------------------------------------------------------------------|-----------------------------------------------------------------|------------------------------------------|---------------------------------|------------------|------------------------------|-------------------------|
| Author                                                                                                    | WeiKai                                                                                                    | Version                                                         | 1.0.0                                    | Date                            | 2013/4/14        | Page                         | 3/11                    |
| Step 4: 在主要<br>#include "stdaf<br>#include "Watch<br>#include "Watch<br>#include "XPacS                                                  | 檔案加入 <b>#inclu</b><br>x.h"<br>DogTest.h"<br>DogTestDlg.h"<br>DK_CE.h"                                                                            | de "XPao                                                        | cSDK_CE.h"                               |                                 |                  |                              |                         |
| Step 5: 連擊在語                                                                                                    | 表單上的"Send<br>Send data                                                                                                    | data"按到                                                         | 鈕控制元件                                    |                                 |                  |                              |                         |
| Step 6: 加入下<br>在"Send data"按<br>f (// TODO: Add<br>HANDLE hPort<br>char data[20]<br>BOOL iret = 0<br>printf("reciv<br>uart_Close(h]<br>} | 列程式碼<br>C鈕點擊事件加口<br>::OnBnClickedButto<br>your control noti<br>= uart_Open("COM3<br>]={0};<br>uart_SendCmd(hPort<br>ye data %s\n",data<br>Port); | 入下列程<br>m1()<br>fication h<br>:,115200,N<br>.,"\$01M",da<br>.); | 式碼<br>andler code hen<br>,8,1");<br>ta); | Te                              |                  |                              |                         |
| 使用"uart_Open<br>bits,stop bits",<br>data bit 是 8,st                                                                                      | "開啓 COM po<br>舉例來說假如你<br>top bit 是 1,医                                                                                                    | rt,函式中<br>小要開啓(<br>)此這個参                                        | 中的參數其字<br>COM1,設定<br>參數是"COM1            | :串格式爲<br>5 baudrate<br>:,115200 | ,"COMx:,bau<br>∋ | idrate, pari<br>, parity bit | ty bits,data<br>是 None, |
| "uart_Open"型愈                                                                                                    | למא                                                                                                    |                                                                 |                                          |                                 |                  |                              |                         |
| HANDLE uar                                                                                                    | t_Open(LPCS1                                                                                                    | R Conne                                                         | ectionString)                            |                                 |                  |                              |                         |
|                                                                                                    |                                                                                                    | ICP DAS                                                         | Co., Ltd. Tec                            | hnical doc                      | ument            |                              |                         |

| Classification                                                                                                    |                                                                    | SDK           | K FAQ on XPA   | С         |              | No.    | 6-004-00 |  |  |  |
|----------------------------------------------------------------------------------------------------|--------------------------------------------------------------------|---------------|----------------|-----------|--------------|--------|----------|--|--|--|
| Author                                                                                                    | WeiKai                                                             | Version       | 1.0.0          | Date      | 2013/4/14    | Page   | 4/11     |  |  |  |
| 使用"uart_Send<br>命令字串,第三<br>"uart_ SendCmo                                                                                                    | Cmd"傳送資料<br>個參數是接收了<br>」"型態                                        | ,函式中<br>資料的緩循 | 的第一個參數<br>動暫存  | "是開啓      | COM 所得之      | HANDLE | ,第二個數是   |  |  |  |
| HANDLE uart_                                                                                                    | _ SendCmd (HA                                                      | NDLE hF       | Port, LPCSTR   | cmd, L    | PSTR szRes   | ult);  |          |  |  |  |
| 使用"uart_Close"關閉 COM port,這個函式參數是 COM port HANDLE<br>"uart_Close"型態                                                                                                    |                                                                    |               |                |           |              |        |          |  |  |  |
| HANDLE uart_                                                                                                    | _Close(HANDL                                                       | _E hPort);    |                |           |              |        |          |  |  |  |
| Step 7: 建立和<br>依序按下"Build"-<br>檔放置在你的 XI<br>Build Debug Too<br>Clean Solution<br>Build ReadSRA<br>Rebuild ReadSRA<br>Rebuild ReadSRA<br>Clean ReadSRA<br>Project Only<br>Batch Build<br>Configuration bo<br>Compile | 執行<br>→ "Build Soluti<br>PAC 上並執行<br>ols Test Wind<br>Ctrl+Shift+B | on"以建立<br>它   | z執行檔,在專        | 厚案資料      | 夾內可以獲得<br>() | 諸該執行檔  | ,將這個執行   |  |  |  |
| 假如你的 COM3<br><u>File Edit H</u> elp<br>recive data !017                                                                                                    | 連接到 <b>I-704</b> 4<br>9<br><sup>0044D</sup>                        | ID,且該         | 模組的 baudra     | ate 是 1′  | 15200,程式     | 的結果如下  | ~圖下示     |  |  |  |
|                                                                                                    |                                                                    | ICP DAS       | Co., Ltd. Tech | nical doo | cument       |        |          |  |  |  |
|                                                                                                    |                                                                    | -~- ~110      | , <u></u>      |           |              |        |          |  |  |  |

| Jassincation                             | ation SDK FAQ on XPAC |              |               |              |                  |            | 6-004-00    |
|------------------------------------------|-----------------------|--------------|---------------|--------------|------------------|------------|-------------|
| Author                                   | WeiKai                | Version      | 1.0.0         | Date         | 2013/4/14        | Page       | 5/11        |
| ₩ 2 世 2                                  |                       |              |               |              |                  |            |             |
| l社Q雪古                                    |                       |              |               |              |                  |            |             |
|                                          |                       |              |               |              |                  |            |             |
| 1 參考下列                                   | FAQ 文件上傳              | 執行檔至:        | XPAC          |              |                  |            |             |
| <ul> <li>X5-</li> <li>02 H</li> </ul>    | ow to debug X         | PAC progra   | ams in Visu   | al Studio 20 | )05(2008) onlir  | ne through | the TCPIP e |
| sh                                       |                       | in no_progre |               |              | 2000/2000/_01111 | io_inough_ |             |
| <ul> <li>X5-27</li> <li>X5-30</li> </ul> | _How to write a       | MFC applic   | ation with XF | PAC SDK in   | visual studio 20 | )05<br>)08 |             |
| • 73-30                                  |                       |              |               | AC SDR III   |                  | 100        |             |
|                                          |                       |              |               |              |                  |            |             |
|                                          |                       |              |               |              |                  |            |             |
|                                          |                       |              |               |              |                  |            |             |
|                                          |                       |              |               |              |                  |            |             |
|                                          |                       |              |               |              |                  |            |             |
|                                          |                       |              |               |              |                  |            |             |
|                                          |                       |              |               |              |                  |            |             |

ICP DAS Co., Ltd. Technical document

| Author         Weikai         Version         1.0.0         Date         2013/4/14         Page         6/11           使用C#控制COM Port 通訊         Step 1: 位 Toolhox 拖块按鈕控制元件到表單上,按鈕的 text 屬性設定寫"Send data"         Step 2: XPacNet.dll 可以從 C#範例程式、CD 或下列清單獲得,最新版本可以從 ICPDAS 網站下載           1. CD\SDKXPacNET         1. (D)\SDKXPacNET         . (D)\SDKXPacNET         . (Tp://ftp.icpdas.com/pub/cd/xp-8000-ce6/sdk/xpacnet/         . (Tp://ftp.icpdas.com/pub/cd/xp-8000-ce6/sdk/xpacnet/                                                                                                    | Classification                                                                                       |                                                                                                    | SDK                                              | K FAQ on XP                                 | AC                          |                                        | No.                 | 6-004-00  |  |  |  |  |  |
|----------------------------------------------------------------------------------------------------|----------------------------------------------------------------------------------------------------|----------------------------------------------------------------------------------------------------|--------------------------------------------------|---------------------------------------------|-----------------------------|----------------------------------------|---------------------|-----------|--|--|--|--|--|
| 使用 C##控制 COM Port 通訊 Step 1: 從 Toolbox 推良按銀燈制元件到表單上,按銀的 text 屬性設定為"Send data" Step 2: XPacNet.dll 可以從 C#範例程式、CD 或下列清單獲得,最新版本可以從 ICPDAS 網站下載 1. CD:\SDKXPacNET 2. ftp://ftp.icpdas.com/pub/cd/xp-8000-ce6/sdk/xpacnet/ 3. ftp://ftp.icpdas.com/pub/cd/xp-8000-ce6/sdk/xpacnet/ 3. ftp://ftp.icpdas.com/pub/cd/xp-8000-ce6/sdk/xpacnet/ 3. ftp://ftp.icpdas.com/pub/cd/xp-8000-ce6/sdk/xpacnet/ 8. ftp://ftp.icpdas.com/pub/cd/xp-8000-ce6/sdk/xpacnet/ 3. ftp://ftp.icpdas.com/pub/cd/xp-8000-ce6/sdk/xpacnet/ 8. ftp://ftp.icpdas.com/pub/cd/xp-8000-ce6/sdk/xpacnet/ 8. ftp://ftp.icpdas.com/pub/cd/xp-8000-ce6/sdk/xpacnet/ 8. ftp://ftp.icpdas.com/pub/cd/xpAC-Atom-CE6/SDK/XPacNet/ 8. ftp://ftp.icpdas.com/pub/cd/xpAC-Atom-CE6/SDK/XPacNet/ 8. SetTroll FAQ 文件將 XPacNet.dll /ID.\至專案 9. X5-28_How to write a C#.net application with XPAC SDK in visual studio 2008 8. Step 3: 建擊在表單上的按鈕控制元件 5. Send data                                                                                                    | Author                                                                                               | WeiKai                                                                                                    | Version                                          | 1.0.0                                       | Date                        | 2013/4/14                              | Page                | 6/11      |  |  |  |  |  |
| <ul> <li>3. ftp://ftp.icpdas.com/pub/cd/XPAC-Atom-CE6/SDK/XPacNet/</li> <li>附註&amp;警告</li> <li>Mathematical State State St</li></ul> | 使用 C#控制 CC<br>Step 1: 從 Toolb<br>Step 2: XPacN<br>網站下載<br>1. CD:\SDK\XF<br>2. <u>ftp://ftp.icpda</u> | DM Port 通訊<br>pox 拖曳按鈕控<br>let.dll 可以從<br>PacNET<br>as.com/pub/cd                                                                | 制元件到<br>C#範例和<br>/ <u>/xp-8000</u>               | 表單上,按:<br>呈式、CD 或<br>- <u>-ce6/sdk/xp</u> a | 鈕的 text)<br>之下列清上<br>acnet/ | 屬性設定為"S<br>單獲得,最新                      | Send data"<br>新版本可以 | 、從 ICPDAS |  |  |  |  |  |
| YHEASYSYSTEME HEARS OF THE FACE OF THE ACTION WITH A PAC SDK in visual studio 2008 Step 3: 速擎在表單上的按鈕控制元件:    Send data                                                                                                    | 3. ftp://ftp.icpd                                                                                    | 3. <a href="http://ftp.icpdas.com/pub/cd/XPAC-Atom-CE6/SDK/XPacNet/">http://ftp.icpdas.com/pub/cd/XPAC-Atom-CE6/SDK/XPacNet/</a> |                                                  |                                             |                             |                                        |                     |           |  |  |  |  |  |
| 於 参考下列 FAQ 文件將 XPacNet.dll 加入至專案 <ul> <li>X5-28_How to write a C#.net application with XPAC SDK in visual studio 2005</li> <li>X5-31_How to write a C#.net application with XPAC SDK in visual studio 2008         </li> </ul> Step 3: 連擊在表單上的按鈕控制元件 <ul> <li>Send data</li> </ul>                                                                                                    | 附註&警告                                                                                                |                                                                                                    |                                                  |                                             |                             |                                        |                     |           |  |  |  |  |  |
| ICP DAS Co. Ltd. Technical document                                                                                                    | 於 参考下列 <ul> <li>X5-28</li> <li>X5-31</li> </ul> <li>Step 3: 連擊在委</li>                                | FAQ 文件將 XF<br>B_How to write a C<br>_How to write a C<br>表單上的按鈕控                                                                 | PacNet.dll<br>D#.net appl<br>D#.net appl<br>空制元件 | 加入至專案<br>ication with XF<br>ication with XF | PAC SDK in                  | n visual studio 2<br>n visual studio 2 | 2005                |           |  |  |  |  |  |

| Classification                                                                                                    |                                                                                                    | SDK                                                                                                    | (FAQ on XPA                                                                                                    | С                                        |                                               | No.                         | 6-004-00                   |
|----------------------------------------------------------------------------------------------------|----------------------------------------------------------------------------------------------------|----------------------------------------------------------------------------------------------------|----------------------------------------------------------------------------------------------------|------------------------------------------|-----------------------------------------------|-----------------------------|----------------------------|
| Author                                                                                                    | WeiKai                                                                                                    | Version                                                                                                    | 1.0.0                                                                                                    | Date                                     | 2013/4/14                                     | Page                        | 7/11                       |
| Step 4: 插入下述<br>在"Send data"按<br>private void butto<br>{<br>IntPtr hPort =<br>byte[] data =<br>byte[] buffer<br>data = System.<br>XPacNET.XPac.u<br>string result<br>MessageBox.Sho<br>XPacNET.XPac.u<br>}<br>使用"uart_Open<br>bits,stop bits", ;<br>data bit 是 8, st | 列程式碼<br>f 鈕點擊事件加於     m1_Click(object so         xPacNET_XPac.uar         new byte[20];         = new byte[20];         Text.Encoding.Def;         art_SendCmd(hPort         = System.Text.Encode(hPort);         art_Close(hPort);         "開啓 COM pool     舉例來說假如後         top bit 是 1, 医 | 入下列程:<br>ender, Ever<br>t_Open("COM<br>ault.GetByt<br>, data, buf<br>oding.Defau<br>" +  result]<br>rt, 函式「<br>rt, 函式「<br>」<br>即要開啓(<br> 此這個參 | 式碼<br>htArgs e)<br>M3:,N,8,1");<br>tes("\$01M");<br>ffer);<br>ult.GetString(but);<br>);<br>中的參數其字的<br>COM1,設定<br>發數是"COM1:, | ffer, 0, 3<br>事格式魚<br>baudrat<br>,115200 | 20);<br>š"COMx:,bau<br>e 爲 115200<br>,N,8,1"。 | ıdrate, par<br>, parity bit | ity bits,data<br>: 是 None, |
| "uart_Open"型愈<br>IntPtr uart_Op                                                                                                    | Expen(string Con                                                                                                    | nectionSt                                                                                                    | tring);                                                                                                    |                                          |                                               | <u>}</u>                    |                            |
| 使用"uart_Send<br>命令字串,第三                                                                                                    | Cmd"傳送資料<br>個參數是接收了                                                                                                    | ,函式中<br>資料的緩往                                                                                                    | 的第一個參數<br>動暫存                                                                                                    | 是開啓                                      | COM 所得之                                       | HANDLE                      | ,第二個數是                     |
| "uart_ SendCmo                                                                                                    | 」"型態                                                                                                    |                                                                                                    |                                                                                                    |                                          |                                               |                             | ,                          |
| Bool uart_ Sen                                                                                                    | dCmd (IntPtr hl                                                                                                    | <mark>Port, byt</mark> e                                                                                                    | [] cmd, byte[]                                                                                                    | szResu                                   | ılt);<br>                                     |                             |                            |
| 使用"uart_Close                                                                                                    | *"關閉 COM po                                                                                                    | rt,這個商                                                                                                    | 函式參數是 CO                                                                                                    | OM port                                  | IntPtr                                        |                             |                            |
| "uart_Close"型創                                                                                                    | ۲<br>کرلان                                                                                                    |                                                                                                    |                                                                                                    |                                          |                                               |                             |                            |
| Bool uart_Clos                                                                                                    | se(IntPtr hPort)                                                                                                    | ;                                                                                                    |                                                                                                    |                                          |                                               |                             |                            |
|                                                                                                    |                                                                                                    | ICP DAS                                                                                                    | Co., Ltd. Tech                                                                                                    | nical doo                                | cument                                        |                             |                            |

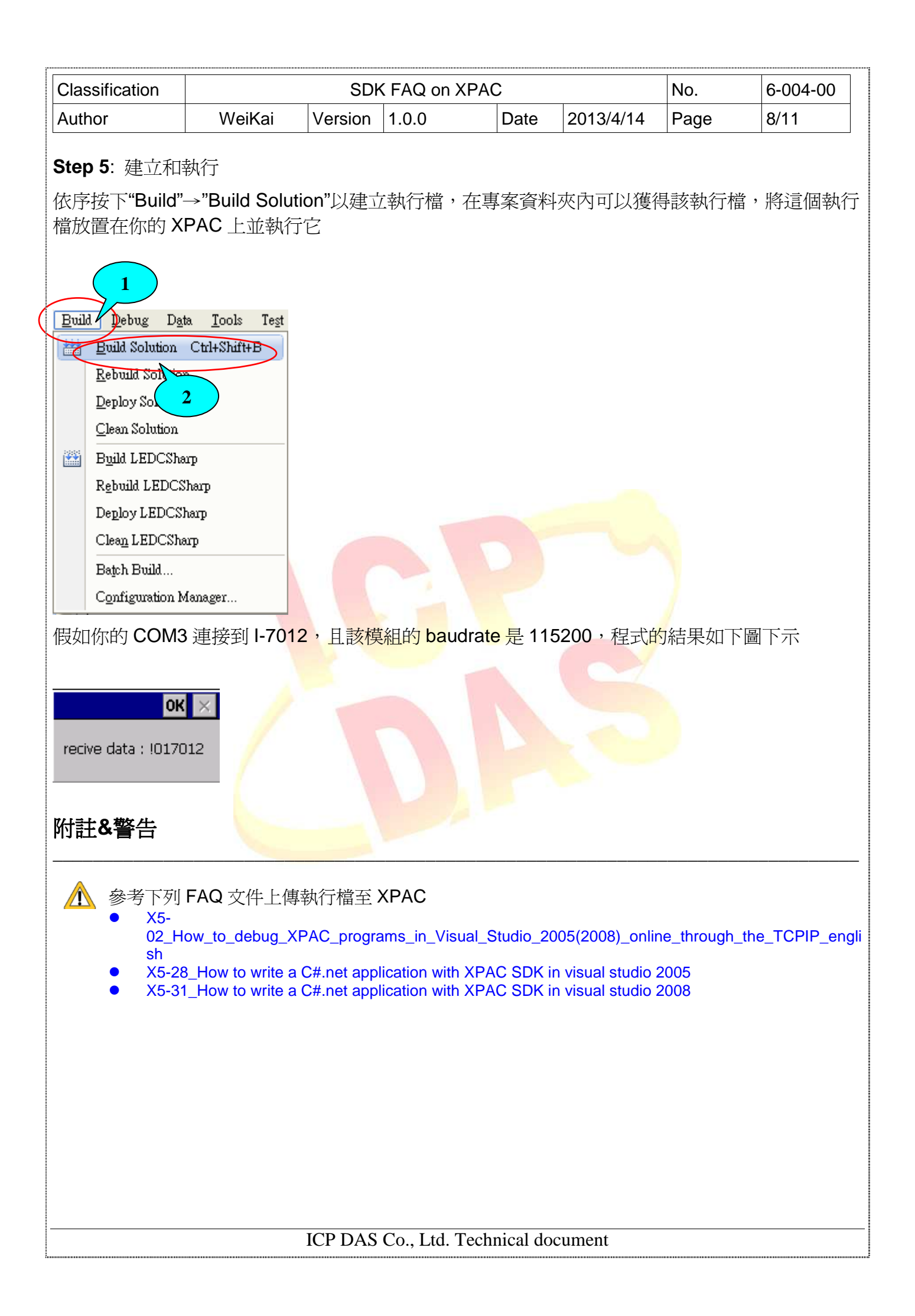

| Classification                                                                                                  |                                                         | SDk                            |                                           |                                       |                  | No   | 6-004-00  |  |  |  |  |
|----------------------------------------------------------------------------------------------------|---------------------------------------------------------|--------------------------------|-------------------------------------------|---------------------------------------|------------------|------|-----------|--|--|--|--|
| Author                                                                                                    | WeiKai                                                  | Version                        | 1.0.0                                     | Date                                  | 2013/4/14        | Page | 9/11      |  |  |  |  |
| L                                                                                                    | <u> </u>                                                | 1                              | 1                                         |                                       |                  |      | I         |  |  |  |  |
| <b>Using VB.Net to control COM port communicate</b><br>Step 1: 從 Toolbox 拖曳按鈕控制元件到表單上,按鈕的 text 屬性設定爲"Send data" |                                                         |                                |                                           |                                       |                  |      |           |  |  |  |  |
| Step 2: XPacN<br>網站下載<br>1. CD:\SDK<br>2. <u>ftp://ftp.ic</u><br>3. <u>ftp://ftp.ic</u>                         | Jet.dll 可以從<br>∖XPacNET<br>pdas.com/pub<br>pdas.com/pub | C#範例種<br>/cd/xp-80<br>/cd/XPAC | 星式、CD:<br><u>00-ce6/sdk</u><br>:-Atom-CE6 | 或下列清<br>/ <u>xpacnet/</u><br>5/SDK/XP | 單獲得,最<br>acNet/  | 新版本可 | 以從 ICPDAS |  |  |  |  |
| ▲ 参考下列<br>● X5-29                                                                                               | FAQ 文件將 XI<br>How to write a                            | PacNet.dll<br>VB.net app       | 加入至專案                                     | KPAC SDK                              | in visual studio | 2005 |           |  |  |  |  |
| • X5-32                                                                                                    | 2_How to write a                                        | VB.net appl                    | lication with >                           | (PAC SDK                              | in visual studio | 2008 |           |  |  |  |  |
| Step 3: 連擊在                                                                                                    | 表單上的按鈕拍                                                 | 空制<br>元件                       |                                           |                                       |                  |      |           |  |  |  |  |
| Form1                                                                                                    | Send data                                               |                                | ×                                         |                                       |                  |      |           |  |  |  |  |
|                                                                                                    |                                                         |                                |                                           |                                       |                  |      |           |  |  |  |  |
|                                                                                                    |                                                         | ICP DAS                        | Co., Ltd. Te                              | echnical do                           | ocument          |      |           |  |  |  |  |

| Classification                                                                                                    |                                                                                                    | SDł                                                                                    | K FAQ on XPA                                                         | С                          |                                       | No.                          | 6-004-00                |
|----------------------------------------------------------------------------------------------------|----------------------------------------------------------------------------------------------------|----------------------------------------------------------------------------------------|----------------------------------------------------------------------|----------------------------|---------------------------------------|------------------------------|-------------------------|
| Author                                                                                                    | WeiKai                                                                                                    | Version                                                                                | 1.0.0                                                                | Date                       | 2013/4/14                             | Page                         | 10/11                   |
| Step 4: 插入下弦<br>在"Send data"按<br>Private Sub Buttom<br>Dim hPort As In<br>Dim command(20<br>Dim recive(20)<br>Dim strRec As S<br>Dim encoding As<br>command = encod<br>XPacNET.XPac.us<br>strRec = encod<br>XPacNET.XPac.us<br>MsgBox("read data | 列程式碼<br>G鈕點擊事件加<br>1_Click(ByVal sen<br>ntPtr = XPacNET.X<br>) As Byte<br>As Byte<br>String<br>s New System.Text<br>ding.GetBytes("\$O<br>art_SendCmd(hPort<br>ing.GetString(rec<br>art_Close(hPort)<br>ata:" + strRec) | 入下列程<br>der As Syst<br>Pac.uart_Op<br>.UTF8Encodi<br>1M")<br>, command,<br>ive, 0, 20] | 式碼<br>tem.Object, ByVa<br>pen("COM3:,1152O(<br>ing()<br>recive)<br>) | l e As Sys<br>),N,8,1")    | stem.EventArgs)                       | Handles Butt                 | on1.Click               |
| 使用"uart_Open<br>bits,stop bits",<br>data bit 是 8,st<br>"uart_Open"型態                                                                                                    | "開啓 COM po<br>舉例來說假如他<br>top bit 是 1,因                                                                                                    | ort,函式『<br>尔要開啓』<br>因此這個参                                                              | 中的參數其字<br>COM1,設定<br>參數是"COM1:                                       | 串格式焦<br>baudrat<br>,115200 | §"COMx:,bau<br>e 爲 115200<br>,N,8,1"。 | idrate, pari<br>, parity bit | ty bits,data<br>是 None, |
| IntPtr uart_Op                                                                                                    | pen(string C <mark>on</mark>                                                                                                    | nectionS                                                                               | tring);                                                              |                            |                                       | (                            |                         |
| 使用"uart_Send<br>命令字串,第三<br>"uart_ SendCmo                                                                                                    | Cmd"傳送資料<br>個參數是接收了<br>d"型態                                                                                                    | • ,函式中<br>資料的緩行                                                                        | 的第一個參數<br>動暫存                                                        | 是開啓                        | COM 所得之                               | HANDLE                       | ,第二個數是                  |
| HANDLE uart                                                                                                    | _SendCmd (Int                                                                                                    | Ptr hPort                                                                              | , byte[] cmd, k                                                      | oyte[] sz                  | Result);                              |                              |                         |
| 使用"uart_Close<br>"uart_Close"型創<br>HANDLE uart_                                                                                                    | e"關閉 COM po                                                                                                    | ort,這個i<br>Port);                                                                      | 函式參數是 C                                                              | OM port                    | IntPtr                                |                              |                         |
|                                                                                                    |                                                                                                    | ICP DAS                                                                                | Co., Ltd. Tech                                                       | nical doo                  | cument                                |                              |                         |

| Classification                                                                                                    |                                                                                                    | SDK                               | FAQ on XPA       | С                    |                      | No.                  | 6-004-00     |
|----------------------------------------------------------------------------------------------------|----------------------------------------------------------------------------------------------------|-----------------------------------|------------------|----------------------|----------------------|----------------------|--------------|
| Author                                                                                                    | WeiKai                                                                                                    | Version                           | 1.0.0            | Date                 | 2013/4/14            | Page                 | 11/11        |
| Author<br>Step 5: 建立和载<br>依序按下"Build"-<br>檔放置在你的 XI<br>Build Debug Dat<br>Euld Solution<br>Rebuild Solution<br>Build LEDCSha<br>Rebuild LEDCSha<br>Clean LEDCSha<br>Batch Build<br>Configuration M | WeiKai<br>執行<br>→"Build Soluti<br>PAC 上並執行<br>a <u>Iools</u> Teşt<br>Ctul+Shift+B<br>p<br>harp<br>harp<br>harp | Version<br>ion"以建立<br>它           | 1.0.0<br>王執行檔,在專 | Date<br>專案資料         | _2013/4/14<br>夾內可以獲得 | Page<br> <br>Pi該執行檔, | <br>將這個執行    |
| 度如你的 COM3<br>SendComVB OK<br>read data:!017044                                                                                                    | 連接到 I-7044<br>×                                                                                                | <mark>4D,</mark> 且該相              | 模組的 baudra       | ate 是 1 <sup>-</sup> | 15200,程式             | 的結果如下                | 圖下示          |
| 附註&警告 ▲ 參考下列□ ● X5-<br>02_Hc<br>sh ● X5-29                                                                                                    | FAQ 文件上傳<br>pw_to_debug_XI<br>How to write a                                                                   | 執行檔至)<br>PAC_progra<br>VB.net app | KPAC             | Studio_20            | 05(2008)_onlin       | e_through_th         | e_TCPIP_engl |
| • ^3-32                                                                                                    |                                                                                                    | ICP DAS                           | Co., Ltd. Tech   | nical doc            | cument               |                      |              |